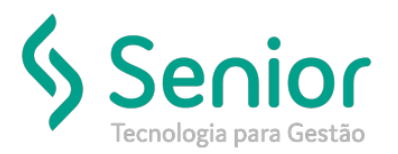

## Banco de Soluções

#### O que ocorre?

Como configurar no sistema para Geração de Ciot E-frete?

### O que fazer para resolver?

Será necessário acessar no sistema o caminho: Trucker->Cadastro->Empresa->Unidades de Negócio, no Módulo Cadastro.

### Onde e como fazer para resolver?

Para configurar a emissão do CIOT pela administradora de pagamentos E-Frete, deverá acessar: Trucker->Cadastro->Empresa->Unidades de Negócio, e clicar no botão: Editar:

| 📋 Consulta ao Cadastro de Uni | dades        | r 0'                                   | X  |
|-------------------------------|--------------|----------------------------------------|----|
| <b>x</b>                      |              |                                        | 3  |
| Pesquisar                     |              |                                        |    |
| 2011                          |              | Filtrar                                | 1  |
| Código CNPJ                   | Razão Social | Nome Fantasia                          | í. |
| 2011 . TEST                   | E            | TESTE                                  |    |
|                               |              |                                        |    |
|                               |              |                                        |    |
|                               |              |                                        |    |
|                               |              |                                        |    |
|                               |              |                                        |    |
|                               |              |                                        |    |
|                               |              |                                        |    |
|                               |              |                                        |    |
|                               |              |                                        |    |
|                               |              |                                        |    |
|                               |              |                                        |    |
|                               |              |                                        |    |
|                               |              |                                        |    |
|                               |              |                                        |    |
|                               |              |                                        |    |
|                               |              |                                        |    |
| •                             |              | ▼<br>                                  |    |
|                               |              |                                        | 1  |
|                               |              | Novo Editar Selecionar Imprimir Fechar |    |

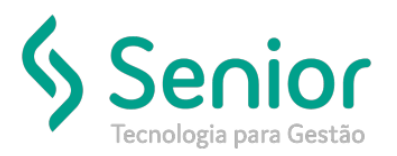

# Banco de Soluções

Na tela de Cadastro de Unidades, deverá clicar no botão: Integração:

| Cadastro de Unidades                               |                                       |                                 | r 🛛 🖂                                 |
|----------------------------------------------------|---------------------------------------|---------------------------------|---------------------------------------|
|                                                    |                                       |                                 | 0                                     |
| Código Razão Social                                | Nome Fantasia                         |                                 | Sigla Telefone                        |
| 0033 TESTE                                         | TESTE                                 |                                 |                                       |
| CEP Endereço                                       | N°                                    | Complemento                     |                                       |
|                                                    |                                       | 8                               |                                       |
| Bairro                                             | Cidade                                |                                 | UF                                    |
|                                                    | C                                     |                                 | RS                                    |
| CNPJ Inscrição Estadual                            | Inscrição Municipal                   | Alvará RN1                      | RC Validade                           |
|                                                    |                                       |                                 |                                       |
| CEI EDI AUPD Uri para acesso externo               | Uri da L                              | ogomarca                        | Altura Largura                        |
| / http://localhost:8080/                           |                                       |                                 |                                       |
| Fax Telefone 0800 Site                             |                                       | Email                           |                                       |
|                                                    |                                       |                                 |                                       |
| Responsável Impress                                | ora de Etiquetas de CTRC Padrão       | Matriz                          |                                       |
| Nenhun                                             | na                                    | ▼                               |                                       |
| Apólice de Seguros                                 | Tabela de Diári                       | a de Motoristas                 |                                       |
|                                                    |                                       | ×                               |                                       |
| Tabela de Horas Extras de Viagens                  | Tipo de Viagem Preferencial           | Tipo de Embarq                  | ue Preferencial                       |
|                                                    | Carregamento/Entrega                  |                                 | •                                     |
| Conferência de Frete Preferencial                  |                                       | Tipo do Transportador           |                                       |
|                                                    |                                       | _                               | · · · · · · · · · · · · · · · · · · · |
| Paga Diária de Motorista em Folha Paga Comissão de | Motorista em Folha 📃 Emite CT-Inte    | ernacional 🔄 Permite Remanifest | 0                                     |
| ✓ Pagamento de Tarefas de Motorista em Folha       | Pagamento de Ressarcimento de Diárias | de Motorista em Folha           |                                       |
| Gravar Doc. Eletrônicos                            | Comercial Financeiro Fisc             | al Integração <u>O</u> utros    | Excluir Eechar                        |

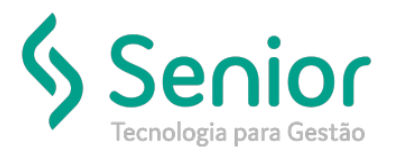

## Banco de Soluções

O sistema irá abrir a tela de Parâmetros de Integração da Unidade, nessa tela você deverá selecionar a Administradora de Pagamento Eletrônico, através do botão Configurações, nesse caso a E- Frete:

#### Exemplo abaixo:

| Abastecimento<br>Modelagem Endereço Webservice    | Administradora de Pagamento Eletrónico<br>Administradora | Gerenciadora de Risco Preferencial        |  |
|---------------------------------------------------|----------------------------------------------------------|-------------------------------------------|--|
| CTF 💌<br>Isuário Senha Último Ponteiro            | E-FRETE Configura                                        | ações String Autenticação Id do Cliente   |  |
| ornecedor                                         | WSTracker Identificação da 1                             | Transportadora Chave para Integração      |  |
| flordoc<br>)iretório de Imagens Tipo de Docum<br> | ento                                                     | Metadados NDDCargo Ponto Emissor NDDCargo |  |
| FTP                                               | Haufria Canha                                            | Seguradora Senha                          |  |
|                                                   | Senna                                                    | Código de Integração Usuário              |  |
| Ocorrência Descric                                | Ocorrência padrão <u>Adicionar</u> Eemover               | Ambiente de Produç                        |  |
|                                                   |                                                          | Mobile<br>Empresa                         |  |

Na integração E-Frete deverá preencher as informações nos campos Hach de Integração, Usuário, Senha, marcar as flags e Gravar.

| 🔲 Integração E-Frete                                                               | - d 🛛          |
|------------------------------------------------------------------------------------|----------------|
| <b>x</b>                                                                           | 0              |
| Hash de Integração                                                                 |                |
| Usuário                                                                            |                |
| Senha                                                                              |                |
| <ul> <li>✓ Gratuito</li> <li>✓ Ambiente Produção</li> <li><u>G</u>ravar</li> </ul> | <u>F</u> echar |